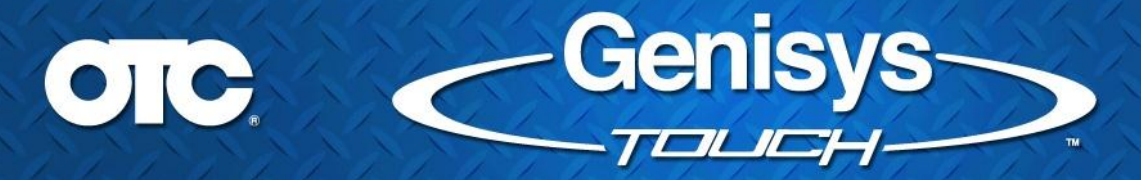

#### Version 2.1.1.23

# Overview:

The new version 2.1.1.23 release notes contain selected highlights of new features, user interface improvements, and defects reported by technicians that have been fixed. You may notice many more in the software that are just too numerous to identify individually. Many thanks for the useful feedback we are receiving. More coverage and enhancements are on the way!

# Speed Improvements:

- Auto ID includes significant improvements to speed. CAN protocol vehicles now ID in LESS THAN 5 SECONDS! Slower vehicle protocols also improved over 100%!
- DataStream Loading speedup improvements for most vehicle protocols.
- Read and Clear DTC speedup improvements.
- Significant speedup improvements to All System DTC Scan.

### Auto ID User Interface Improvements:

In addition to the significant speed improvement to Auto ID, the user interface has been improved for better understanding and faster operation!

- Change the Auto ID user interface flow so that the "Start New" dialog disappears when "AUTO ID" button is selected.
- Remove the "Make sure the key is ON and Engine is OFF" message and replace it with the feedback message improvement window (shown below)

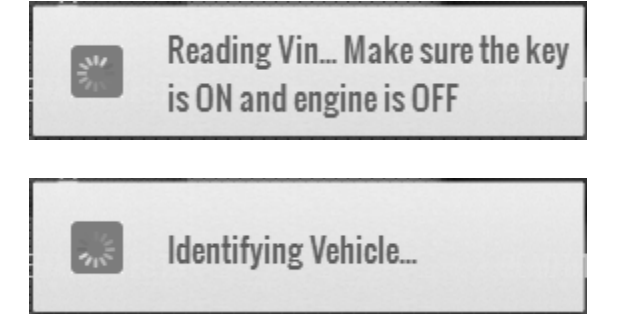

# DTC User Interface Improvements:

Genisys Touch provides a faster way of pulling all DTCs for a specific system by reading each type of DTC automatically. This is a significant improvement over competitive tools that require the user to select one type of DTC to read at a time.

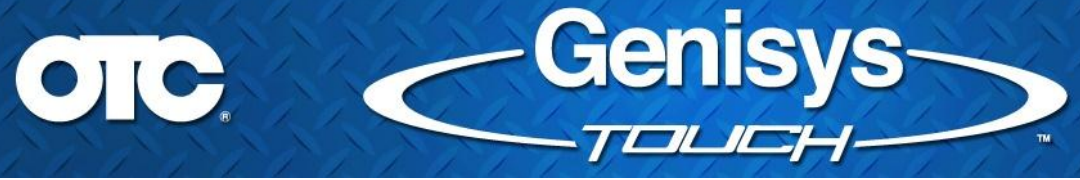

In addition to significant DTC read speed improvements, the user interface now provides feedback on what DTC's are being read in a system as it progresses.

| G | M Example                                                     |
|---|---------------------------------------------------------------|
| 3 | Reading DTC group 1 of 5 :<br>Fail Since Clear                |
|   | Reading DTC group 2 of 5 :<br>MIL Codes                       |
|   | Reading DTC group 3 of 5 :<br>History Codes                   |
|   | Reading DTC group 4 of 5 :<br>Current Codes                   |
|   | Reading DTC group 5 of 5 :<br>Current Codes Since Power<br>Up |

#### **OBD II Example**

| Reading DTC group 1 of 3 :<br>Global OBD II / EOBD<br>Current Codes   |
|-----------------------------------------------------------------------|
| Reading DTC group 2 of 3 :<br>Global OBD II / EOBD<br>Pending Codes   |
| Reading DTC group 3 of 3 :<br>Global OBD II / EOBD<br>Permanent Codes |

# GM DTC Status Improvement

Where available (GM / Isuzu / Saturn), Read DTCs button will contain a menu that allows the user to retrieve DTC Status:

| Read DTCs   | All System D |
|-------------|--------------|
| Read D1     | Cs           |
| <br>DTC Sta | tus          |

When DTC Status is clicked the progress bar is displayed until the database is queried:

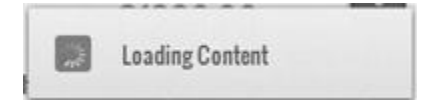

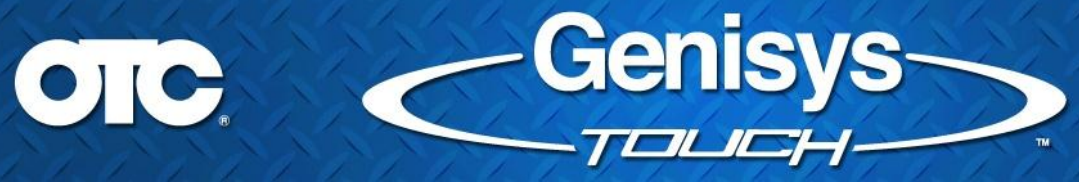

When the DTC Status list is available, it is displayed in a popup:

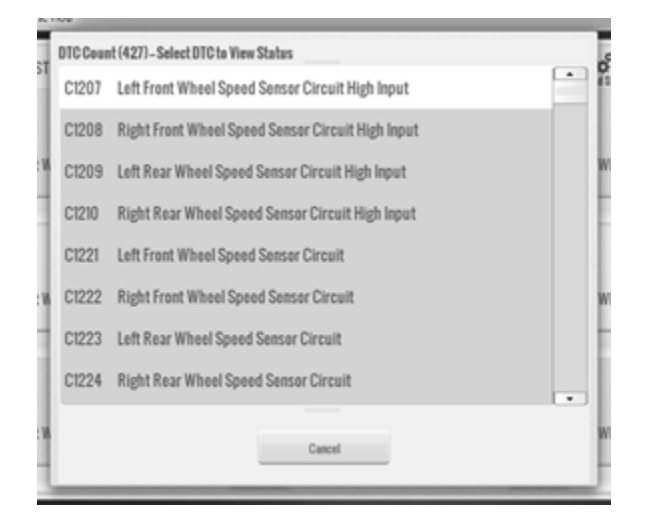

When a DTC is selected to view status on the progress bar is displayed until the vehicle is queried:

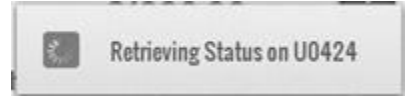

When the specific DTC Status information is available, it is displayed in a popup:

| Status Since Clear: (FAI<br>Status This Ignition: (F/<br>Stored DTC?: (YES)<br>Triggered MIL?: (YES) | LED)<br>IILED) |  |  |
|----------------------------------------------------------------------------------------------------|----------------|--|--|
|                                                                                                    |                |  |  |

### User Favorites Added to the Fast Touch Browser:

Genisys Touch Fast Touch browser now supports end users creating their own favorite website links.

The Favorites button is show highlighted in red in the upper right corner of the Fast Touch browser screen.

| < > | sources/HelpFiles/English/FastTouch.htm | ಿ ⊞ ⊕ ⇔ | ŝ |
|-----|-----------------------------------------|---------|---|
|     |                                         |         |   |

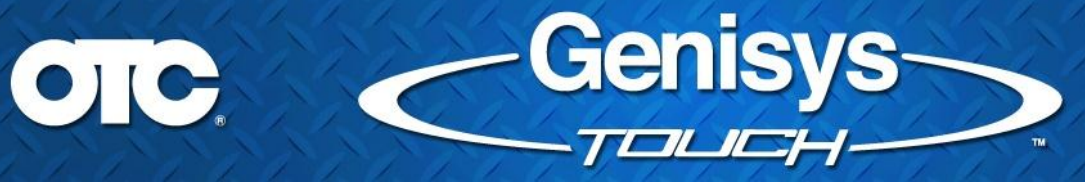

Select the "Favorites" button to pull out the "Favorites" pane:

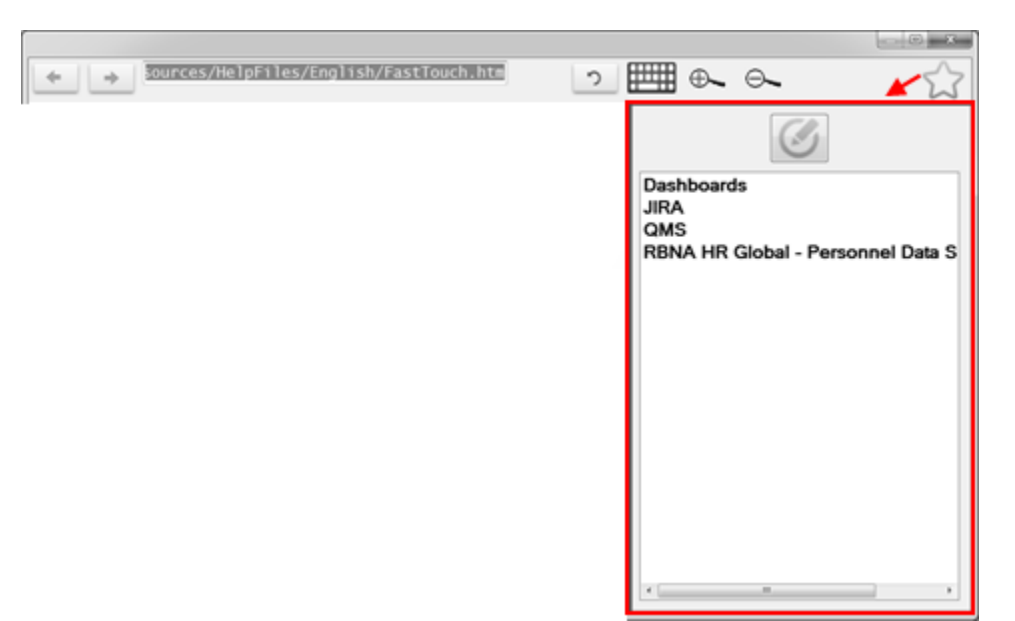

Select the "Edit" button to add, delete or rename websites:

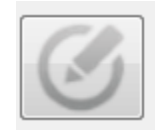

Edit Bookmark button

|                                          | (C)(D)                               |
|------------------------------------------|--------------------------------------|
| Sources/HelpEiles/English/FastTouch.html | 2 ▦ ♣ ♣ ∠                            |
|                                          |                                      |
|                                          | Add bookmark Delete bookm            |
|                                          | JIRA JIRA                            |
|                                          | QMS<br>RENA HE Clobal - Remonal Data |
|                                          | KBIKK HK Global - Personnel Data     |
|                                          |                                      |
|                                          |                                      |
|                                          |                                      |
|                                          |                                      |
|                                          |                                      |
|                                          |                                      |
|                                          |                                      |
|                                          |                                      |
|                                          |                                      |

To add a favorite, with a webpage loaded, select the "Add bookmark":

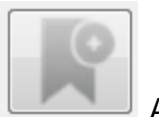

Add Bookmark button

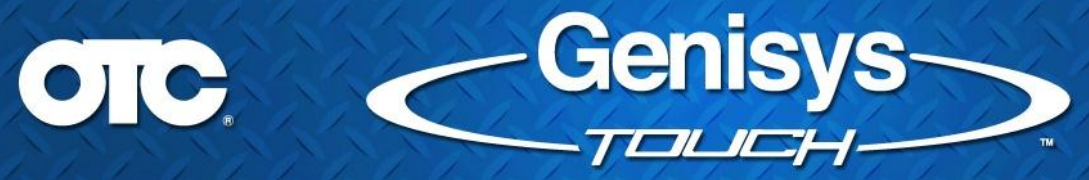

NOTE: This button is disabled with "local" files. As an example, you are not able to add the "Video Search" or the "Fast Touch" sites to your Favorites.

| Add Favorite |                       |        |
|--------------|-----------------------|--------|
| https://w    | www.google.com/?gws_r | d=ssl  |
|              |                       |        |
| Name         | Google                |        |
|              |                       |        |
|              | OK                    | Cancel |
|              |                       | .il    |

- You will have an opportunity to change the name of the Favorite entry, or use the default.
  - NOTE: If the entry already exists, for example "Google", then this dialog will automatically change it to a new entry "Google1". If "Google1" exists, then "Google2", etc.
- If you choose a new entry other than the default entry and it already exists, you will get a warning before overwriting:

| ogle                           |
|--------------------------------|
| ould you like to overwrite it? |
|                                |
|                                |
| No                             |
|                                |
|                                |

• Select "Yes" to overwrite the favorite entry, or select "No" to return to the Add Favorite dialog.

With an item selected in the list of Favorites, select the "Rename" button to modify the favorite name:

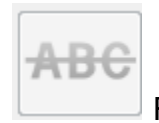

Rename Bookmark button

NOTE: This button is disabled if no bookmark is selected in the list of Favorites.

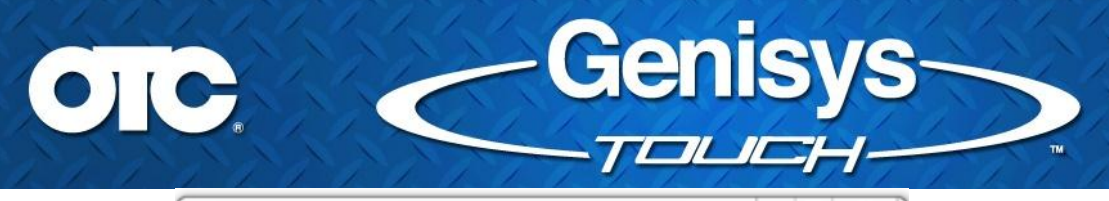

| Rename Favo | rite                   |        |
|-------------|------------------------|--------|
| https://w   | ww.google.com/?gws_rd= | ssl    |
|             |                        |        |
| Nama        | <b>a</b>               |        |
| Name        | Google                 |        |
|             |                        |        |
|             | ок                     | Cancel |
|             |                        |        |
|             |                        |        |

- You will have an opportunity to update the name of the Favorite entry that exists.
- If you choose a new entry other than the default entry and it already exists, you will get the same warning as above that the entry already exists. The same options apply.

With an item selected in the list of Favorites, select "Delete Bookmark" and the item is immediately removed.

| - |  | - |  |
|---|--|---|--|
|   |  |   |  |
|   |  |   |  |
|   |  |   |  |
|   |  |   |  |

Delete Bookmark button

NOTE: This button is disabled if no bookmark is selected in the list of Favorites.

### New VCI Loopback Test

Ever wonder if a vehicle with a short circuit damaged your Vehicle Communication Interface (VCI) device? A new loopback (self) test for the VCI is now available in the Settings menu.

| System Information     Connect To VCI     Firmware Upgrade     Driver Install     VCI Self Test       System Settings     VCI Self Test       Choese VCI     Do you want to run VCI Self Test?       Language     Click "OK" to run test or "Cancel" to return to previous screen.       Disconnect VCI from vehicle, connect VCI to AC adapter and connect VCI to the Scantool Handset with supplied USB cable.       Software Updat     This process will take several minutes and cannot be cancelled once started.       Cancel     DK | DONE | Print | POWEROFF          |                                    |                                         |                                   |                       | ettings            |
|----------------------------------------------------------------------------------------------------|------|-------|-------------------|------------------------------------|-----------------------------------------|-----------------------------------|-----------------------|--------------------|
| System Settings VCI Self Test Choose VCI Language Software Updat Subscription Accounts TPMS VCI Self Test VCI Self Test? Click "OK" to run test or "Cancel" to return to previous screen. Disconnect VCI from vehicle, connect VCI to AC adapter and connect VCI to the Scantool Handset with supplied USB cable. Disconnect VCI to the Scantool Handset with Subscription Cancel OK                                                                                                    |      |       |                   | VCI Self Test                      | Driver lestall                          | Firmware Upgrade                  | Connect To VCI        | System Information |
| Choese VCI Choese VCI Language Disconnect VCI from vehicle, connect VCI to AC adapter and connect VCI to the Scantool Handset with Subscription Accounts TPMS Do you want to run VCI Self Test? Click "OK" to run test or "Cancel" to return to previous screen. Disconnect VCI from vehicle, connect VCI to AC adapter and connect VCI to the Scantool Handset with Subscription Cancel OK                                                                                                    |      |       |                   | VCI Self Test                      |                                         |                                   |                       | System Settings    |
| Language Disconnect VCI from vehicle, connect VCI to AC adapter and connect VCI to the Scantool Handset with supplied USB cable. This process will take several minutes and cannot be cancelled once started. Cancel DK TPMS                                                                                                    |      |       | ۵.                | elf Test?<br>turn to previous scre | vant to run VCI S<br>or "Cancel" to rel | Do you v<br>lick "OK" to run test | C                     | Choose VCI         |
| Saftware Updat Subscription Accounts TPMS Subscription Cancel OK                                                                                                    |      | with  | cantool Handset w | i connect VCI to the               | o AC adapter and                        | ehicle, connect VCI t             | Disconnect VCI from v | Language           |
| Subscription Accounts TPMS This process will take several minutes and cannot be cancelled once started. Cancel OK                                                                                                    |      |       |                   | e.                                 | upplied USB cabl                        | 5                                 |                       | Software Update    |
| Accounts Cancel OK                                                                                                    |      |       | started.          | not be cancelled one               | minutes and can                         | ess will take several             | This pro              | Subscription       |
| TPMS                                                                                                    |      |       | ĸ                 | (                                  |                                         | scel                              | Ca                    | Accounts           |
|                                                                                                    |      |       |                   |                                    |                                         |                                   |                       | TPMS               |
|                                                                                                    |      |       |                   |                                    |                                         |                                   |                       |                    |
|                                                                                                    |      |       |                   |                                    |                                         |                                   | - 19                  |                    |

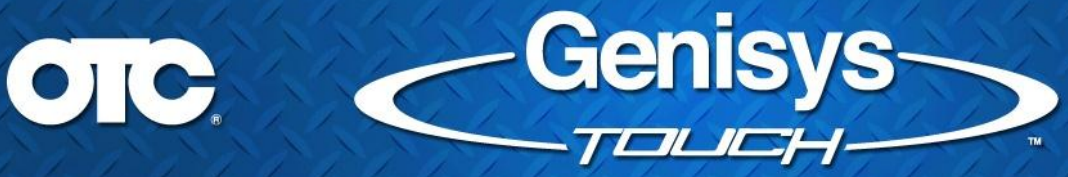

As specified in the warning dialog, in order to use this functionality:

- The VCI must not be connected to a vehicle.
- The VCI must be powered with AC adapter.
- The VCI must be connected to the scan tool Handset with a USB cable

The test CANNOT be cancelled and takes approximately 4 minutes to run. During this time, the VCI will make a clicking noise. This is normal:

|      | VCI Self Test in progress                           |
|------|-----------------------------------------------------|
|      | This test will take several minutes to run.         |
| Plea | ise do not disconnect the power source from the VCI |
|      | You should hear the VCI clicking during the test.   |

# Technician / Engineering Reported Defect Fixes and Improvements:

• Demo Mode Improvement

The switch between "Demo" data and "Live" data has been improved. The improvement process is now:

• Select a vehicle with Demo Mode enabled

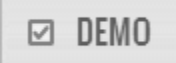

- o Select and view DataStream while in demo mode
- Then, disable demo mode.

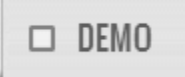

- $\circ$   $\,$  The vehicle is now cleared
- Upon reselecting the same vehicle from Previous Vehicles, the system will properly now be able to display "live" data stream
- Diagnostic Information Improvement
  - Potential text cut-off in Diagnostic Information has been fixed. Example vehicle: 2003 Buick Park Avenue Ultra 3.8 PCM. Select READ DTCS, select P0102 DTC. From there, select "Scan Tests". The text was touching or coming very close to the scrollbar.

#### • Before:

06

| DTC INFO                | P0182 MAS Senser Closef Low Frequency                                                                                                    | -<br>Friet                                                                              | CLOSE                           |
|-------------------------|----------------------------------------------------------------------------------------------------|-----------------------------------------------------------------------------------------|---------------------------------|
| 0                       | System                                                                                                    |                                                                                         | F                               |
| Code Assister 🔍         | 1 ) Before proceeding, perform a visual inspection as follows. A) Check all er                                                                                                    | ngine vacuum hoses for o                                                                | lamage,                         |
| Code Criteria           | cracks, leaks, kans and proper routing. B) Check the wring harnesses for pro<br>prins, corrosion, loose, broken or chaffed wres, and proper harness routing. O<br>module (PCM) and all sensors, switches and actuators for physical damage. D                                                                        | oper connections, bent of<br>) Check the powertrain (<br>) Check the engine cool        | control<br>ant for              |
| PCM Pin                 | proper mixture and rever, to cneck for possible engine mechanical concerns,<br>mechanical concerns and for proper fluid level, if there are any concerns ide<br>inspection, make all necessary repairs before continuing. Check technical set<br>were and the property of the concerner. Otherwise, and take must be | tified through this prelifi<br>vice bulletins and Repair                                | mary<br>Trac for                |
| Scan Tests              | anacies reasoning to this component. Otherwise, go to the next step.                                                                                                    |                                                                                         |                                 |
| Location                | 2.) Review and complete all safety steps required to start and run the vehicle<br>Firmly place the vehicle in PARK (automatic transmission) or NEUTRAL (manual<br>wheel(s). Review and complete all safety steps required for the intended test<br>here completed on the next step.                                  | c. A) Apply the parking bi<br>I transmission). C) Block t<br>ing. Once all safety step. | rake. 8)<br>the drive<br>s have |
| Connector               | 3.) Verify that the mass air flow (MAF) sensor is properly installed. Make sure                                                                                                    | that the electrical conne-                                                              | ctor is fully                   |
| Diagram                 | seated and the mating surfaces are clean. If the mass air flow (MAF) sensor is<br>step. If not, remove the mass air flow (MAF) sensor, clean all mating surfaces<br>system.                                                                                                    | correctly installed go to<br>and reinstall the sensor. F                                | the next<br>tetes the           |
| Description             | 4.) Connect the scan tool and follow the screen prompts. Text ci                                                                                                    | it-off possibilities                                                                    |                                 |
| AVAILABLE EXTERNAL RESI | DURCES Direct-Hillin Gaugeen                                                                                                    |                                                                                         |                                 |
|                         |                                                                                                    |                                                                                         | -                               |
|                         | s s la                                                                                                    | 200 201                                                                                 |                                 |

Genisys

#### o After:

| TC INFO                   | P0102: MAF Sensor Carcatt Law Frequency                                                                                                    | ₽ist                                                                                 | CLOSE              |
|---------------------------|----------------------------------------------------------------------------------------------------|--------------------------------------------------------------------------------------|--------------------|
| 0                         | System                                                                                                    |                                                                                      | -                  |
| Code Assister 🔍           | 1.) Before proceeding, perform a visual inspection as follows. A) Check all en-                                                                                                    | gine vacuum hoses for d                                                              | amage              |
| Code Criteria             | cracks, reaks, what and proper rought, b) check the wring harnesses for pro-<br>pins, corresion, loose, broken or chaffed wres, and proper harness routing. C)<br>module (PCM) and all sensors, switches and actuators for physical damage. D)     | Check the powertrain co<br>Check the engine coola                                    | ontrol<br>nt for   |
| 'CM Pia                   | proper moture and level. E) Check for possible engine mechanical concerns. If<br>transmission mechanical concerns and for proper fluid level. If there are any c<br>preliminary inspection, make all necessary repairs before continuing. Check te | Check for possible<br>oncerns identified throug<br>chnical service bulletins (       | h this<br>and      |
| Scan Tests                | Repair-Trac for articles relating to this component. Otherwise, go to the next s                                                                                                    | tep.                                                                                 |                    |
|                           | <ol> <li>Review and complete all safety steps required to start and run the vehicle.</li> <li>Firmly place the vehicle in PARK (automatic transmission) or NEUTRAL (manual</li> </ol>                                                              | <ul> <li>A) Apply the parking bra<br/>transmission).</li> <li>C) Block th</li> </ul> | ike. 8)<br>ne driv |
| ocation                   | wheel(s). Review and complete all safety steps required for the intended testi<br>been completed, go to the next step.                                                                                                    | ng. Once all safety steps                                                            | have               |
| Connector                 | 3.) Verify that the mass air flow (MAF) sensor is properly installed. Make sure t                                                                                                    | hat the electrical connect                                                           | tor is             |
| Kagram                    | fully seated and the mating surfaces are clean. If the mass air flow (MAF) sensor<br>next step. If not, remove the mass air flow (MAF) sensor, clean all mating surfa-<br>Retest the system.                                                       | or is correctly installed go<br>ces and reinstall the sens                           | o to the<br>or.    |
| lescription               | 4.) Connect the scan tool and follow the screen prompts.                                                                                                    | Mad margins to                                                                       |                    |
| LVAII ARI E EXTERNAL RESO | URCES DirectHillin Gaugen                                                                                                    | event text cut-off                                                                   | -                  |

- DataStream Improvement
  - DataStream bar graphs on right hand side of live data stream will no longer spill over into left hand side.

| Left Front Wheel Speed Sensor 👻 | 0            | Right Front Wheel Speed Sensor 👻 | 0        |
|---------------------------------|--------------|----------------------------------|----------|
|                                 | Max. 0       |                                  | mph      |
|                                 | -Avg 0       | 1                                | Issue #1 |
|                                 | Mit U<br>mph |                                  |          |

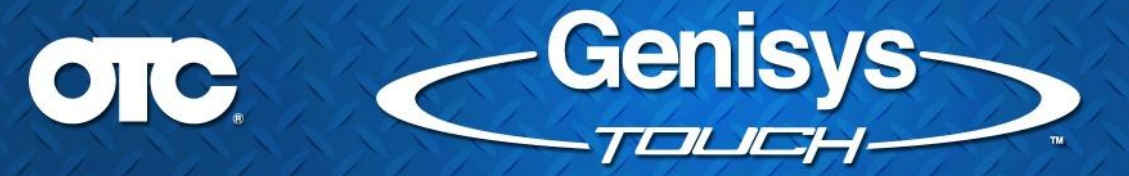

o DataStream LED indicators will no longer spill over into the value area:

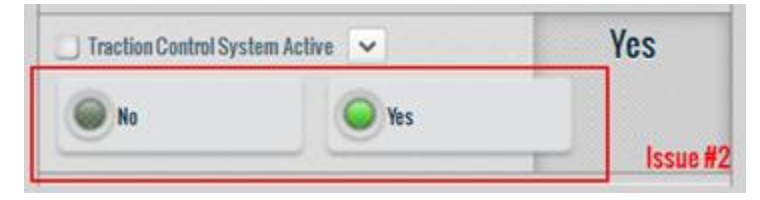

 DataStream Recording limit values no longer display -1 billion to +1 billion for min/max.

| Datastream ENGINE DATA 1       |                                                       | SELECT SELECT                               | 2 1 BONE                                              |
|--------------------------------|-------------------------------------------------------|---------------------------------------------|-------------------------------------------------------|
| Which Speed                    | 67<br>Max (000,000,000<br>Arg. 0<br>Mis: (000,000,000 | Intake Air Temperature                      | 189<br>Hax 1000,000<br>e Arg. 0<br>Hax 1000,000<br>r; |
| 🔄 Engine Castert Temperature 💌 | 196<br>11                                             | _ FeelTackPressam ♥<br>1.000,000,000,0 4,00 | 1.3<br>w#20                                           |
| 💭 Minage Since DTC Cleaned 🔍   | 6,582                                                 | Calculated Convertor Temperature 👻          | 1,312<br>T                                            |
| 📄 Mileage Since MIL Request 🔍  | 6,710<br>mise                                         | 🗇 FaelLevel 💌                               | 17.81<br>pd                                           |
| 🔲 A/C High Side Pressant 💌     | 276<br>pti                                            | Calcolated BARD                             | 11                                                    |
| A Manu Da Dan - And            | 210 21 REC                                            | DRD/TIMELINE *                              | 00                                                    |

 Removed the vehicle specific filtering on Data Stream recordings. Now showing all recordings available for all vehicles:

| 253 PM<br>2005 BMW<br>325xi (E48)                  | 253 PM<br>2005 BMW                               | 2.53 PM                                                                                                    | 253 PM                                                           | 253.04                                                 | 05204            |
|----------------------------------------------------|--------------------------------------------------|----------------------------------------------------------------------------------------------------|------------------------------------------------------------------|--------------------------------------------------------|------------------|
| 2005 BMW<br>325xi (F48)                            | 2005 BMW                                         | the second second second second second second second second second second second second second second second se | DOOD DIVIN                                                       | CONTR                                                  | ZOUPW            |
| A CONTRACTOR OF SMILL                              | 325-4 (548)                                      | 2005 BMW<br>225-i (EAR)                                                                                         | 2005 BMW                                                         | 2005 BMW                                               | 2005 BMW<br>225  |
| ENGINE                                             | ENGINE                                           | ENGINE                                                                                                    | ENGINE                                                           | ENGINE                                                 | ENGINE           |
| Mon February 17                                    | Mon February 17                                  | Mon February 17                                                                                                 | Mon February 17                                                  | Tue September 17                                       | Tue September 17 |
| 252 PM                                             | 252 PM                                           | 252 PM                                                                                                    | 252 PM                                                           | 10.02.00                                               | 10.53 AM         |
| 2005 BMW                                           | 2005 BMW                                         | 2005 BMW                                                                                                    | 2005 BMW                                                         | 2006 Honda                                             | 2006 Honda       |
| ENGINE                                             | ENGINE                                           | ENGINE                                                                                                    | ENGINE                                                           | ENGINE                                                 | ENGINE           |
| Fue September 17                                   | Thu August 22                                    | Thu August 22                                                                                                   | Thu August 22                                                    | Thu August 22                                          |                  |
| 10.53 AM                                           | 9.02 M                                           | 9-02 AM                                                                                                    | 9.02 AM                                                          | 9-02 AM                                                |                  |
| 2006 Honda                                         | 2008 Volvo                                       | 2008 Volvo                                                                                                    | 2008 Volvo                                                       | 2008 Volvo                                             |                  |
| Accord<br>ENGINE ED                                | XC90<br>NGINE CONTROL MOD                        | XC90<br>ENGINE CONTROL MOD                                                                                      | XC90<br>ENGINE CONTROL MOD                                       | XC90<br>ENGINE CONTROL MOD                             |                  |
| ENGINE<br>e September 17<br>10:53 AM<br>2006 Honda | ENGINE<br>The August 22<br>9.02 au<br>2008 Volvo | ENGINE<br>The August 22<br><u> 9.02 M</u><br>2008 Volvo<br>VOPO                                                 | ENGINE<br>Thu August 22<br><u> 9.02 AM</u><br>2008 Volvo<br>VC90 | ENGINE<br>Thu August 22<br><u>902 AM</u><br>2008 Volvo | ENGINE           |

- Global OBD II Improvements
  - The "Pending" and "Permanent" (when supported) codes were not being read for the "Enhanced" GLOBAL OBDII controller. This is now fixed.
  - Upon second entry into the screen, the "Current" codes were being read twice for the "Enhanced" GLOBAL OBDII controller as well. This is now fixed.
  - o Re-reading DTCs in OBDII does not yield the same result has been fixed

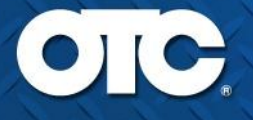

 Mode 2 Freeze Frame is now properly displaying "No Data Available" for only vehicles that do not have Freeze Frame available.

Gen

- Non-Continuous Mode 6 Print reports are no longer getting cut off when printed:
- Before:

| ECU: Engine     | Ormon Sens                                            | or Monitor Back 1 Sensor 1                   |           |             |  |
|-----------------|-------------------------------------------------------|----------------------------------------------|-----------|-------------|--|
| MID:1<br>TID:91 | O2 Sns Mon B15                                        | O2 Sns Mon B151 O2 Sensor Final Ratio Result |           |             |  |
| Min<br>(0.790)  | Value<br>(1.730)                                      | Max<br>(655.350)                             | Un<br>(   | its<br>)    |  |
| ECU: Engine     | Ormen Ser                                             | or Monitor Bank 1 Sector 2                   |           |             |  |
| MID:2<br>TID:7  | O2 Sns Mon B152 Minimum Sensor Voltage For Test Cycle |                                              |           |             |  |
| Min<br>(0.000)  | Value<br>(0.000)                                      | Max<br>(0.352)                               | Un<br>(Vo | its<br>its) |  |
| ECU: Engine     | 0.00000 6000                                          | or Monitor Dank 1 Cancer 1                   |           |             |  |
| MID:2<br>TID:8  | O2 Sns Mon B152 Max                                   | kimum Sensor Voltage For 1                   | est Cycle | Passe       |  |
| Min<br>(0.666)  | Value<br>(0.686)                                      | Max<br>(65,535)                              | Un        | its<br>its) |  |

| 2 | 009 | Jeep | Liberty | Sport | 3.7 | PCM | CAN |
|---|-----|------|---------|-------|-----|-----|-----|
| - | _   | _    | _       | _     | -   | _   | _   |

isvs

| ECU: Engine     | Oxygen Sensor Monitor Bank 1 Sensor 2                         |                |     |    |
|-----------------|---------------------------------------------------------------|----------------|-----|----|
| MID:2<br>TID:81 | Oxygen Sensor Monitor Bank 1 Sensor 2 Slow Response Ri<br>Lea |                |     |    |
| Min<br>(0.000)  | Value<br>(0.000)                                              | Max<br>(0.000) | Uni | ts |

| ECU: Engine | Oxygen Sense                                               | or Monitor Bank 1 Sensor 2 | 2   |    |
|-------------|------------------------------------------------------------|----------------------------|-----|----|
| MID:2       | Oxygen Sensor Monitor Bank 1 Sensor 2 Signal Biased Rich N |                            |     |    |
| TID:82      | F                                                          |                            |     |    |
| Min         | Value                                                      | Max                        | Uni | ts |
| (0.000)     | (0.000)                                                    | (0.000)                    | O   |    |
| ECU: Engine | Oxygen Sense                                               | or Monitor Bank 1 Sensor 2 |     |    |

| MID:2   | Oxygen Sensor Monitor Bank 1 Sensor 2 Signal Biased Rich |         |     |      |
|---------|----------------------------------------------------------|---------|-----|------|
| TID:83  | Voltag                                                   |         |     |      |
| Min     | Value                                                    | Max     | Un  | its  |
| (0.000) | (0.000)                                                  | (0.000) | (Vo | its) |

### • After: (NOTE: This is DEMO mode data)

| nuously Monitored Tests () | Ande 67      |              |       |
|----------------------------|--------------|--------------|-------|
| ECU: Engine                |              | WD 47        |       |
| TID:97                     |              | TID 97       | Passe |
| CID:97                     |              | ¥            |       |
| Min                        | Value        | Max          | Units |
| (0.000)                    | (0,404.044)  | (44,400,000) |       |
| ECU: Engine                |              |              |       |
| TID:78                     |              | TID 78       | Passe |
| CID:78                     |              |              |       |
| Min                        | Value        | Max          | Units |
| (0.000)                    | (14,256.000) | (26,000.000) | 0     |
| ECU: Engine                |              |              |       |
| TID:98                     |              | TID 98       | Passe |
| CID:98                     |              | 10.14        |       |
| Min                        | Value        | Max          | Units |
| (0.000)                    | (4,213.000)  | (12,317.000) | 0     |
| ECU: Engine                |              |              |       |
| TID:69                     |              | TID 69       | Passe |
| CID:69                     |              | 110 00       |       |
| Min                        | Value        | Max          | Units |
| (0.000)                    | (24,028.000) | (27,109.000) | 0     |
| ECU: Engine                |              |              |       |
| TID:79                     |              | TID 79       | Passe |
| CID:79                     |              | 11079        |       |
| Min                        | Value        | Max          | Units |
| (0.000)                    | (21,060.000) | (29,200.000) | 0     |
| ECU: Engine                |              |              |       |
| 10.89                      |              | TID 89       | Pass  |
| CID:89                     |              | TID 89       |       |
| Min                        | Value        | Max          | Units |
| (0.000)                    | (16,858,000) | (21.318.000) | 0     |

2009 Jeep Liberty Sport 3.7 PCM CAN

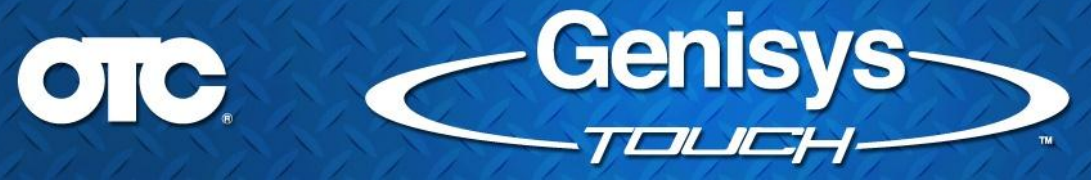

 In addition, the header and information being displayed for Freeze Frame and DataStream Snapshot printouts in the Automated System Test Detailed Reports were improved:

| Description | Value | Units |
|-------------|-------|-------|
|             |       |       |

Oxygen Sensor Bank 2 Sensor 4 Volt Wide Range(Engine)

0.00 V

- Auto ID Improvements
  - $\circ~$  Auto ID has been updated to recognize the Ford J1850-PWM vehicles

Thank you for your patronage!